Instructions How to Enter Rough Stock for Hooey Jr. Patriot Finals

• Go to Log into at Entry Home - The Patriot Event

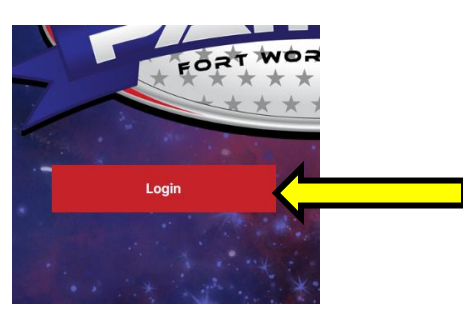

- You will need your log in information (from email sent)
- If a contestant didn't get an email, can't remember or locate their ID#/ email: <u>apowell@equinenetwork.com</u> to get the ID number. Email should include: full name, date of birth, city and state

If not a current Patriot Member, click Select a Card-

# Rough stock needs 2025 Membership

| Purchas     | е             |   |
|-------------|---------------|---|
| Membership: | Select A Card | ~ |

• Once membership if purchased or if you are already a member, click event signup on the ribbon at the top.

•

# If on a cellphone, click the 3 lines at the top right corner click

## members>event signup.

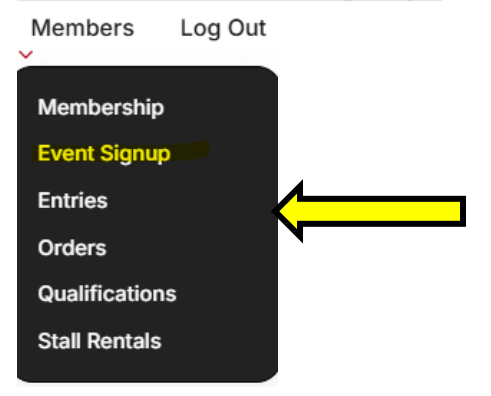

• Click Ft. Worth Finals button –(The video will also give instructions)

|       | Patriot Events                                                                                          |
|-------|----------------------------------------------------------------------------------------------------|
|       | Ft. Worth Finals                                                                                        |
|       | Mar 10 - Mar 16<br>Will Rogers Memorial Center - Fort Worth, TX<br>Entries Close: Feb 25 - 11:59 PM CST |
| Click | the discipline                                                                                          |
| Dis   | sciplines                                                                                               |
| Pleas | se choose the disciplines you would like to enter.                                                      |
|       | Team Roping                                                                                             |
| () B  | Breakaway Roping                                                                                        |
|       | Fie-Down Roping                                                                                         |
| G     | Joat Tying                                                                                              |
| () P  | Pole Bending                                                                                            |
| () B  | Barrel Racing                                                                                           |
| S     | Steer Wrestling                                                                                         |
| B     | Bull Riding                                                                                             |
|       | Autton Bustin                                                                                           |

# <u>A contestant can only enter one time per division per day. NO REFUNDS-IF A</u> <u>CONTESTANT ENTER 2 TIMES PER DISCIPLINE PER EVENT. FOR EXAMPLE</u>

## This is WRONG! CONTESTANT CAN ONLY SELECT ONE, WITH SIDE POT OR WITHOUT

| • | 7-9 Pee Wee Bulls-Friday, March 7, FEE INCLUDES Side Pot<br>1 Rnd - Enter 1X<br>Entry: \$350 |
|---|----------------------------------------------------------------------------------------------|
| Ø | 7-9 Pee Wee Bulls-Friday, March 7, NO Side Pot FEE                                           |
|   | 1 Rnd - Enter 1X                                                                             |
|   | Entry: \$200                                                                                 |

## THIS IS CORRECT-

Entry: \$200

7-9 Pee Wee Bulls-Friday, March 7, FEE INCLUDES Side Pot 1 Rnd - Enter 1X Entry: \$350

7-9 Pee Wee Bulls-Friday, March 7, NO Side Pot FEE 1 Rnd - Enter 1X Entry: \$200

• Click the division and option for the division to enter (If needing to enter Bull Riding and Mutton Bustin, click Bull Riding and Mutton Bustin)

Be sure and pay attention to the options. Each event and each day have 2 options. First-Make a decision what day or days to enter <u>Options for each day- Can only enter one or the other (only one time per day)</u> OPTION 1- FEES INCLUDE SIDE POT- this is the fees to enter the event plus the side pot fees to be eligible to earn a qualification for 2026 Fort Worth Finals

OPTION 2 – NO SIDE POT FEE -This is only the \$200 fee to enter the event. CONTESTANT WILL NOT BE IN THE SIDE POT TO BE ELGIBLE TO QUALIFY FOR THE 2025 FINALS

| Bull Riding Events                                                                                                    |
|----------------------------------------------------------------------------------------------------|
| 7-9 Pee Wee Bulls-Friday, March 7, FEE INCLUDES Side Pot 2025 Patriot Membership Required<br>1 Rnd - Enter 1X<br>Entry: \$350.                           |
| <ul> <li>7-9 Pee Wee Bulls-Friday, March 7, NO Side Pot FEE 2025 Patriot Membership Required<br/>1 Rnd - Enter 1X</li> <li>Entry: \$200</li> </ul>       |
| <ul> <li>7-9 Pee Wee Bulls-Saturday-March 8, FEE INCLUDES Side Pot 2025 Patriot Membership Required<br/>1 Rnd - Enter 1X<br/>Entry: \$350</li> </ul>     |
| <ul> <li>7-9 Pee Wee Bulls-Saturday-March 8, NO Side Pot FEE 2025 Patriot Membership Required<br/>1 Rnd - Enter 1X<br/>Entry: \$200</li> </ul>           |
| <ul> <li>10-12 Jr Mini Bulls, Saturday, March 8, FEES INCLUDE Side Pot 2025 Patriot Membership Required<br/>1 Rnd - Enter 1X<br/>Entry: \$350</li> </ul> |
| <ul> <li>10-12 Jr Mini Bulls, Saturday, March 8, NO Side Pot FEE 2025 Patriot Membership Required<br/>1 Rnd - Enter 1X<br/>Entry: \$200</li> </ul>       |
| 10-12 Jr Mini Bulls-Friday, March 7, FEES INCLUDE Side Pot 2025 Patriot Membership Required<br>1 Rnd - Enter 1X                                          |

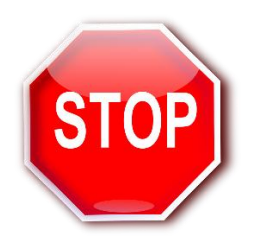

Double check your "Cart" to make sure the disciplines are correct. If all the disciplines and days are not there, go back and add them as per instructions above.

(\$30 office fee +4% processing fee)

|                  | Cart                      |                 |
|------------------|---------------------------|-----------------|
| Bull Riding      |                           |                 |
| 7-9 Pee Wee Bull | s-Friday, March 7, FEE IN | CLUDES Side Pot |
| Entry x1         |                           | \$350           |
| Entry Fee:       | 1                         | \$350.00        |
| Office Fee:      |                           | \$10.00         |
| Non-refundable ( | Convenience Fee:          | \$14.40         |
| Total:           |                           | \$374.40        |
|                  |                           |                 |

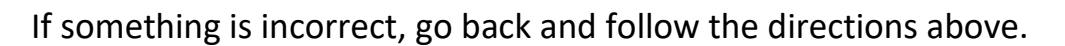

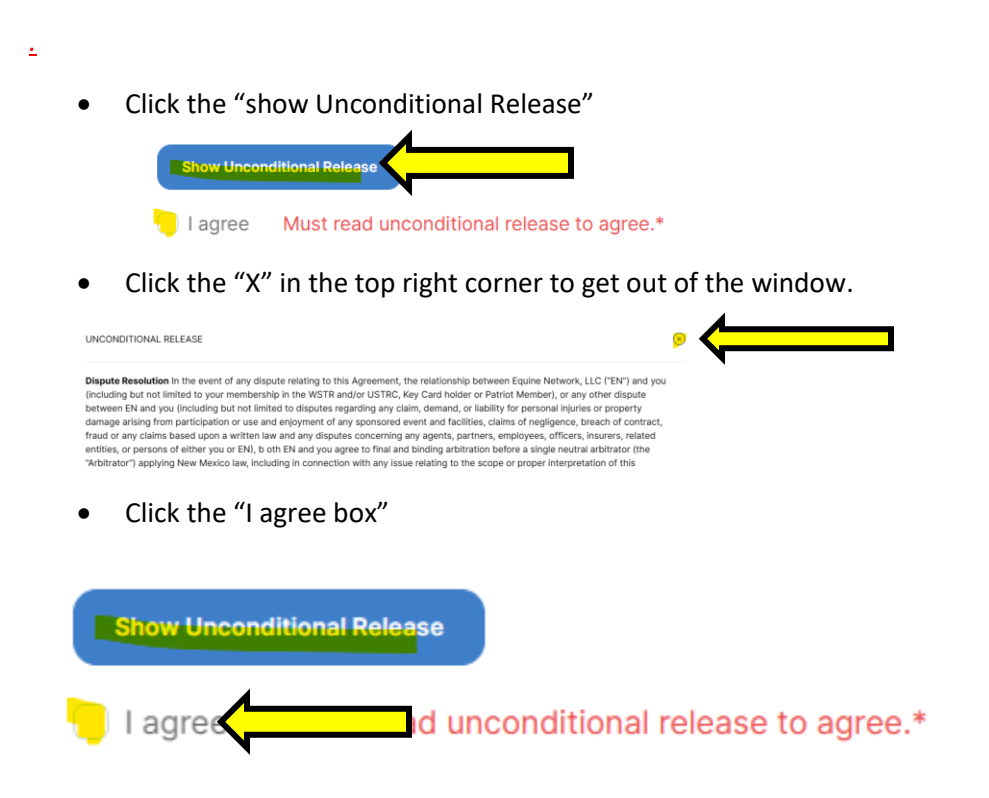

Double check your "Cart" once again to make sure the entries are correct. If all the disciplines are not there go back and add them or uncheck the box next to the incorrect purchase.

If contestant's cart is ready for check out, enter CC information.

| Card Number*        |                    |  |
|---------------------|--------------------|--|
| First Name On Card* | Last Name On Card* |  |
| Expiration Date*    | Zip*               |  |

#### Click "submit"

| First Name On Card* | Last Name On Card* |
|---------------------|--------------------|
| Expiration Date*    | Zip*               |
| ММ ҮҮҮҮ             | •••                |

A pop-up window will appear with a printable receipt. Also, a receipt will be emailed to the contestant's email.